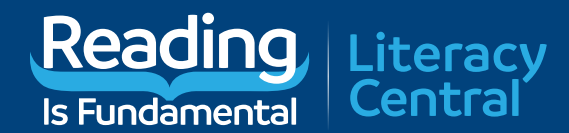

# LITERACY TRACKER USER GUIDE

#### **OVERVIEW**

This tool will help teachers and families understand the grade level at which their students are reading and how students are progressing in their reading skills. High-interest reading challenges are readily available in the platform for easy and unlimited access. Students will indicate interest areas which, combined with their reading levels, generate a recommended reading list all tied to the books in Literacy Central.

#### HOW LITERACY TRACKER DETERMINES READING LEVELS

Students will read passages starting and stopping with a timer. As they are reading, students will indicate which words they found difficult. After they have finished reading the passage, students will answer four comprehension questions. The Literacy Tracker will adapt the difficulty of the passage based on the number of questions answered correctly.

#### **USAGE RECOMMENDATIONS**

RIF's Literacy Tracker is built for use by readers that at a minimum are reading at a 1st grade level and a maximum of 8th grade. It is not intended as a tool for beginning readers or diagnosing sources of reading deficits.

This tool may be used as frequently as desired though we recommend weekly to bi-weekly to help establish a trend. The Dashboard will display the amount of time taken, the words identified by the student, and the number and type of questions the student did not answer correctly on the first attempt. This will help inform instructional decisions for families/ teachers.

#### **GETTING STARTED**

| Reading<br>Is Fundamental                                                                       | Literacy<br>Central                                                                                                    | FIND A BOOK                                                                                                    | TOOLS 🗸                                                                                  | CENTERS 🗸                                                                 | RESOURCES 🗸                                                             | DONATE                               |  |
|-------------------------------------------------------------------------------------------------|----------------------------------------------------------------------------------------------------|----------------------------------------------------------------------------------------------------|------------------------------------------------------------------------------------------|---------------------------------------------------------------------------|-------------------------------------------------------------------------|--------------------------------------|--|
| Our free and ea<br>the year and he                                                              | sy to use Literacy Tracker<br>Ip students find "just right                                                                                             | Tool lets you quick<br>books matched t                                                                             | kly check in o<br>o their interes                                                        | n your students<br>sts and reading                                        | ' reading progress<br>level.                                            | throughout                           |  |
| In low stakes re<br>Literacy Tracker<br>The Literacy Tra<br>student student<br>For a detailed o | ading challenges, student<br>r will adapt the level of diff<br>acker also provides reports<br>as is tied to your account a<br>verview, please download | is will read passage<br>iculty of the passa<br>s on students' read<br>and information is r<br>I the Literacy Track | es and indicat<br>ge so families<br>ling skills to ir<br>never shared l<br>ker User Guid | e which words<br>and educators<br>nform instruction<br>beyond your action | they found difficul<br>can see progress<br>nal decisions. Acc<br>count. | t. The<br>over time.<br>ess for your |  |
|                                                                                                 | To use the Literacy                                                                                                    | Tracker tool you m                                                                                                 | nust have a Li<br>ARTED                                                                  | teracy Central A                                                          | Account.                                                                |                                      |  |
|                                                                                                 |                                                                                                    |                                                                                                    |                                                                                          |                                                                           |                                                                         |                                      |  |

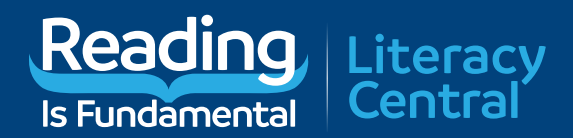

## **TEACHER/FAMILY VIEW**

#### Create a Reading Group by clicking the "Add Group" button.

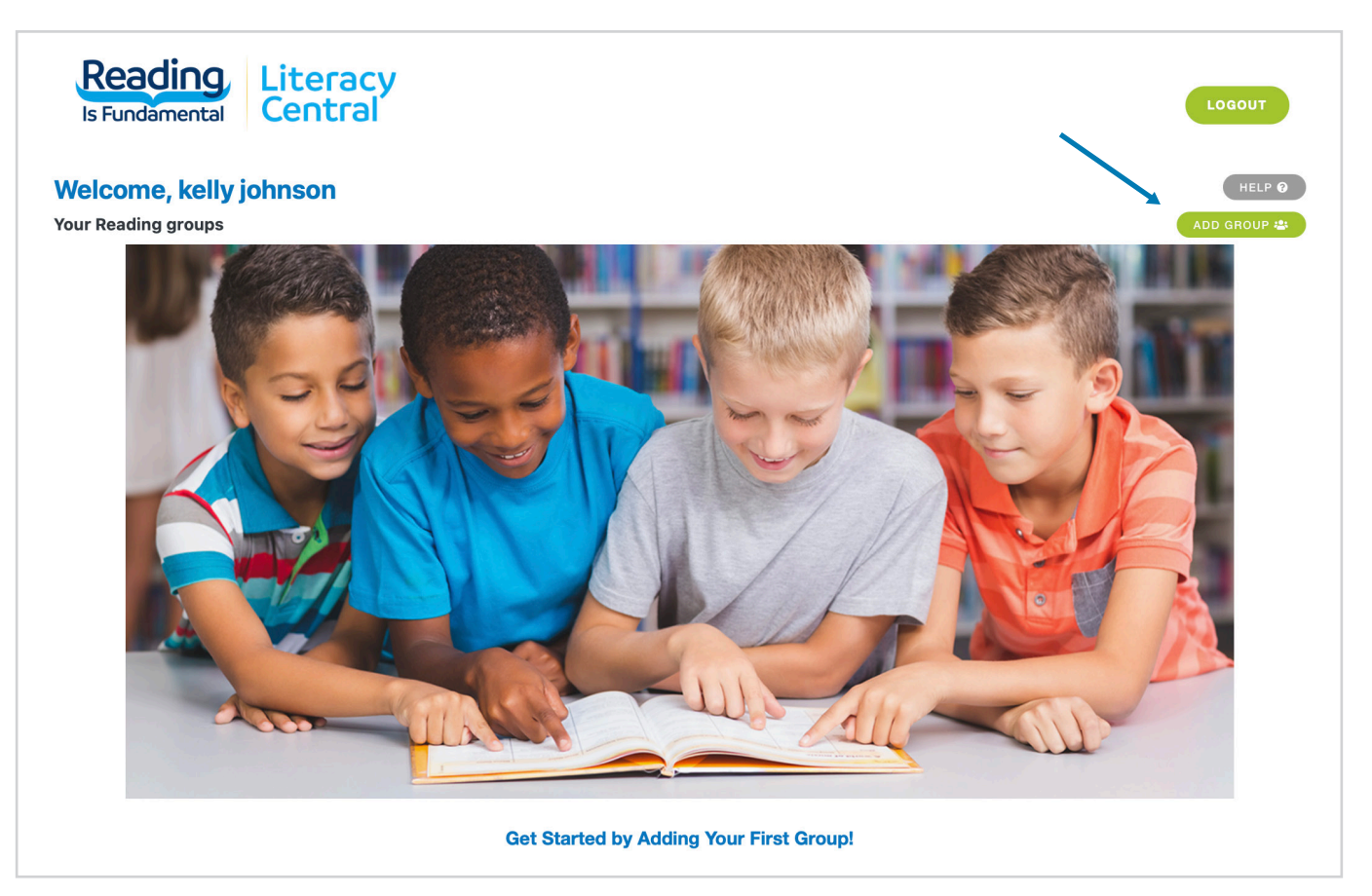

#### Click into the new reading group by clicking on the Group Name.

| Is Fundamental | Literacy<br>Central<br>hnson |             |          | LOGOUT<br>HELP @<br>ADD GROUP # |
|----------------|------------------------------|-------------|----------|---------------------------------|
| CREATED DATE   | GROUP NAME                   | SCHOOL YEAR | STUDENTS | ACTIONS                         |
| 04/21/22       | Rainbow Reading Room         | 2021 - 2022 | 1        | Select Action 🔻                 |

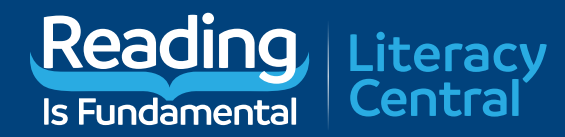

| READING GROUP<br>Rainbow Reading Room |       |                         |                         |              | PRINT INVITI | ES 🖶 ADD STUDE |
|---------------------------------------|-------|-------------------------|-------------------------|--------------|--------------|----------------|
| Student Settings                      |       |                         | Student Results         |              |              |                |
| Name                                  | Grade | Estimated Reading Level | Student Reading Results |              |              | ACTIONS        |
| Roman D                               | 6th   | Above                   | 5th<br>GRADE            | 6TH<br>ABOVE | 7th<br>GRADE | Select Action  |

#### Select the estimated reading level for each student you add.

| READING GROUP    |                                  |                         |              |            |       |     | PRINT INVIT  | HELP @          |
|------------------|----------------------------------|-------------------------|--------------|------------|-------|-----|--------------|-----------------|
| Student Settings | Student Settings Student Results |                         |              |            |       |     |              |                 |
| Name             | Grade                            | Estimated Reading Level | Student I    | Reading Re | sults |     |              | ACTIONS         |
| kelly j          | 6th                              | At                      | 5th<br>GRADE |            | 6TH   |     | 7th<br>GRADE | Select Action 🔻 |
| Roman D          | 6th                              | Above                   | 5th<br>GRADE |            |       | 6TH | 7th<br>GRADE | Select Action 🔻 |
| Рорру Е          | 5th                              | Above                   | 4th<br>GRADE |            |       | 5TH | 6th<br>GRADE | Select Action 🔻 |
| Maxie V          | 6th                              | Below                   | 5th<br>GRADE | 6TH        |       |     | 7th<br>GRADE | Select Action 🔹 |
| Paloma J         | 6th                              | At                      | 5th<br>GRADE |            | 6TH   |     | 7th<br>GRADE | Select Action 🔹 |
| Izzy H           | 6th                              | Below                   | 5th<br>GRADE | 6TH        |       |     | 7th<br>GRADE | Select Action 🔹 |
| Johnny P         | 6th                              | Above                   | 5th<br>GRADE |            |       | 6TH | 7th<br>GRADE | Select Action 🔹 |
| Decklen D        | 6th                              | Above                   | 5th<br>GRADE |            |       | 6TH | 7th<br>GRADE | Select Action 🔹 |
| Shilo M          | 7th                              | Below                   | 6th<br>GRADE | 7TH        |       |     | 8th<br>GRADE | Select Action 🔹 |
| Oliver B         | 7th                              | Below                   | 6th<br>GRADE | 7TH        |       |     | 8th<br>GRADE | Select Action 🔹 |
| Jason L          | 6th                              | Below                   | 5th<br>GRADE | 6TH        |       |     | 7th<br>GRADE | Select Action 🔻 |

Note: Estimated Reading Level provides information for how challenging passages should be. If a student is reading significantly below or significantly above grade level, the teacher or family member may want to enter a different grade level than the student's actual grade to ensure that reading challenges are appropriate.

#### To provide students with their individual username and passwords, click "Print Invites."

| READING GROUP       |       |                         |                         |     |            | HELP                 |
|---------------------|-------|-------------------------|-------------------------|-----|------------|----------------------|
| ainbow Reading Room |       |                         |                         |     | PRINT INVI | TES 🖶 ADD STUDENTS 🛔 |
| tudent Settings     |       |                         | Student Results         |     |            |                      |
| Name                | Grade | Estimated Reading Level | Student Reading Results |     |            | ACTIONS              |
| Demen D             | 6th   | Above                   | 5th<br>GBADE            | 6TH | 7th        | Select Action 🔻      |

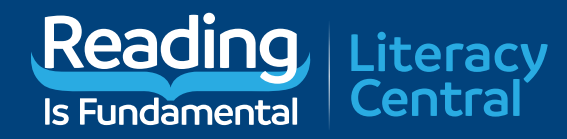

#### Example of Student Invite:

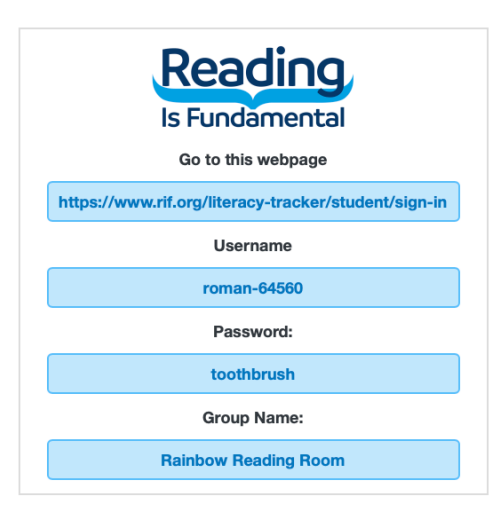

Note: You must logout, open a new incognito window or use a different browser if you are attempting to login to the student view on the same computer that you logged into the teacher/family view.

### **STUDENT VIEW**

www.RIF.org/literacy-tracker/student/sign-in

| Sign in with the inform<br>to you by your teach | ation provided<br>er or parent: |
|-------------------------------------------------|---------------------------------|
| Username                                        | <b>t</b> ~                      |
| Password                                        |                                 |
| SIGN IN                                         |                                 |

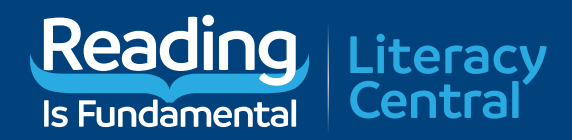

#### Upon first login, a student will select interests:

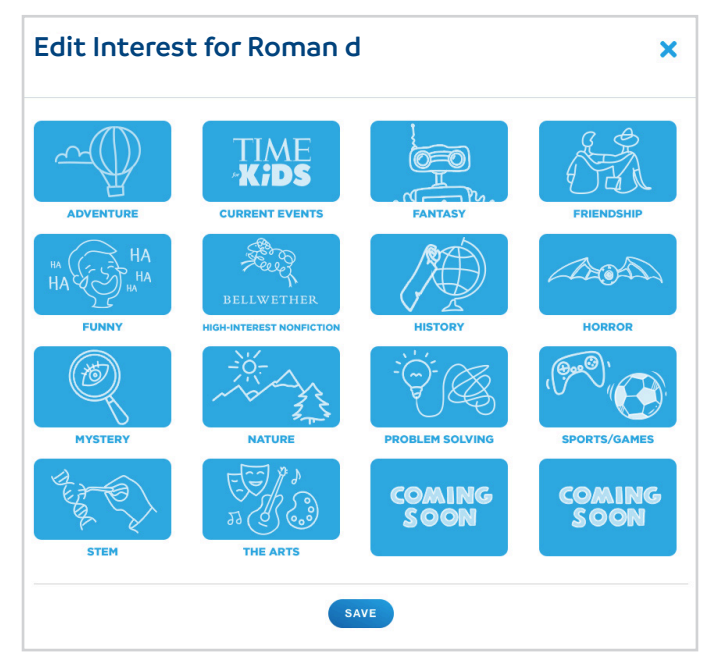

#### After submitting interests, a student can launch their first reading challenge.

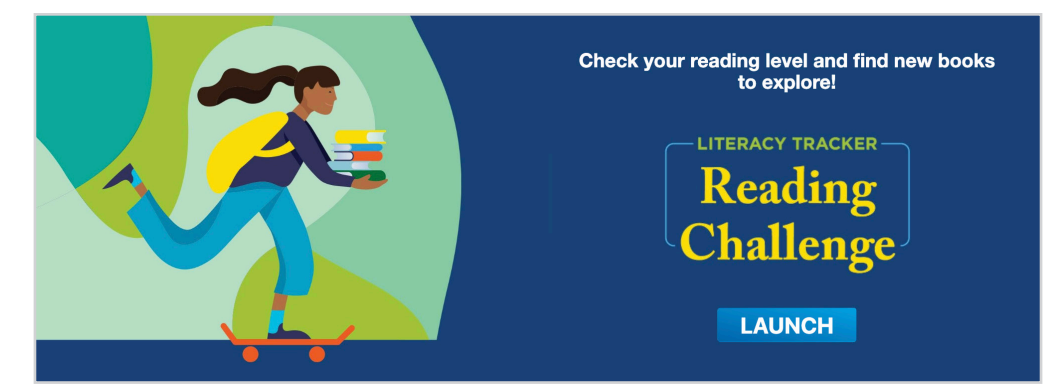

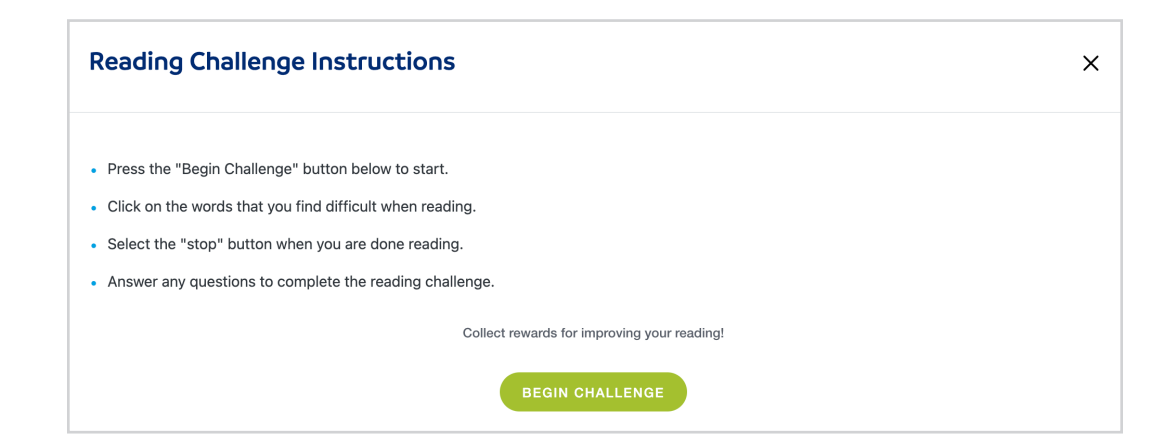

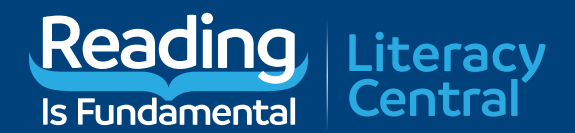

\*Note: We recommend instructing students to select words they would not be able to decode by themselves or do not know the meaning.

| Is Fundamental Literacy<br>Central                                                                                                    | ROMAN D |
|----------------------------------------------------------------------------------------------------|---------|
| Dragon at Dawn                                                                                                    |         |
| It was still dark out, but CeCe's eyes were open even before her dad came to wake her up.<br>She had been waiting for this morning for weeks. She had packed her red backpack the<br>night before and laid out her hiking clothes. Today was the day that CeCe and her dad were<br>going to climb the Dragon's Tooth.                                                        |         |
| They ate their oatmeal quickly and packed their snacks for the day. They brought bananas, nuts, granola bars, and of course lots of water. Then they laced up their hiking boots and set off in their little, yellow car towards the Appalachian Trail.                                                                                                    |         |
| The sky was still dark as they parked in the lot, just past the small grocery store. The store wasn't open yet. There were no other humans around. Only the birds were stirring, chirping to each other as the sun began to rise.                                                                                                    |         |
| CeCe's dad pointed out the blue blazes that marked the trail. Those were the markings they would be following as they made the steep climb to the top of the Tooth. CeCe had butterflies in her stomach. She couldn't wait to see the sunrise as they hiked. And she knew view from the top would be amazing. But she worried she wouldn't be able to make it all the way up |         |

When finished, the student clicks stop on the reading challenge and receives a screen congratulating them on completing the challenge. The student has the the option to take another challenge or to return to their dashboard.

| Reading Lite     | racy<br>trai                            |
|------------------|-----------------------------------------|
|                  | You have completed the Challenge!       |
| Reading Passage: | Dragon at Dawn                          |
| Total Words:     | 433                                     |
| Words Selected:  | 3                                       |
|                  | BACK TO DASHBOARD NEW READING CHALLENGE |

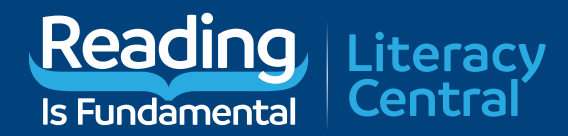

From their dashboard, students can then view a recommended book list appropriate to their reading level.

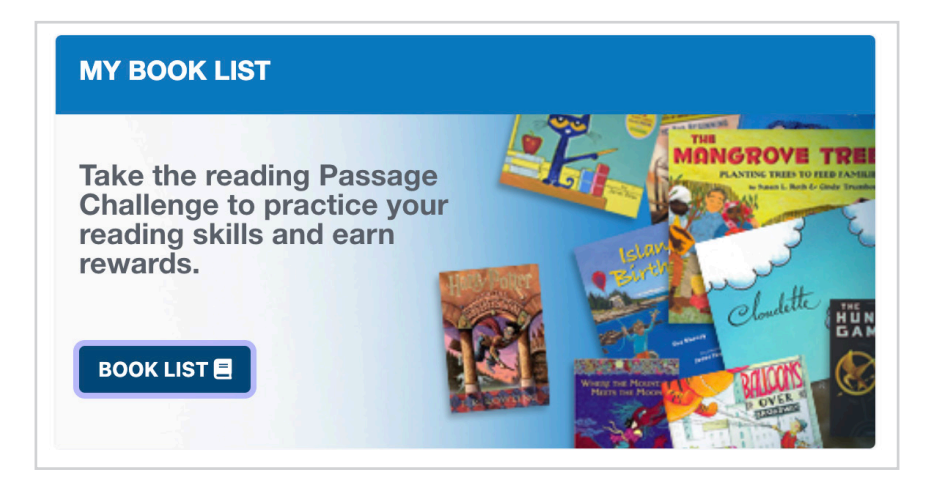

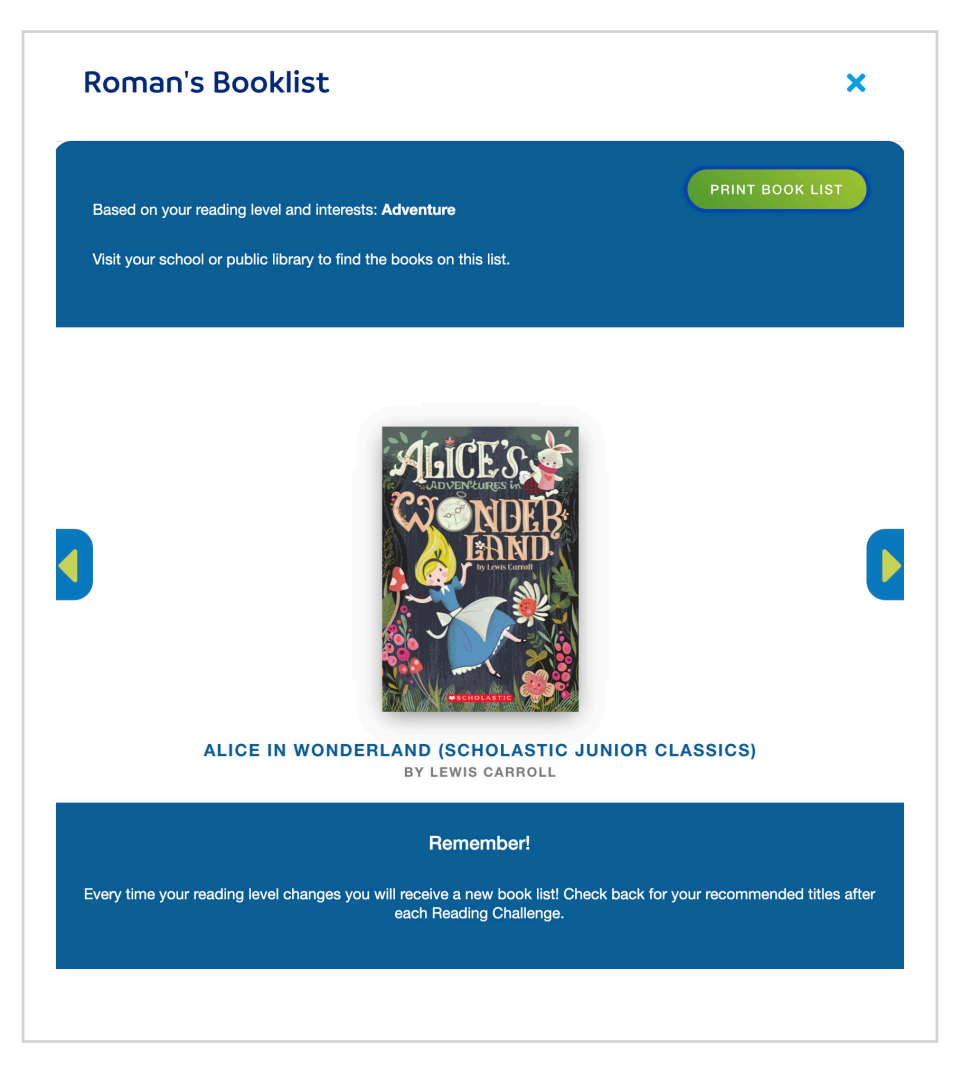

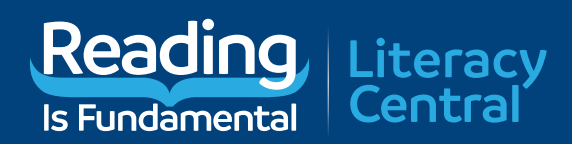

# **BACK TO TEACHER/FAMILY VIEW**

From the Action Menu, the teacher or family can view history for a student.

| READING GROUP    |       |                         |                         |              |              | HELP @                                 |
|------------------|-------|-------------------------|-------------------------|--------------|--------------|----------------------------------------|
| Student Settings |       |                         | Student Results         |              |              |                                        |
| Name             | Grade | Estimated Reading Level | Student Reading Results |              |              | ACTIONS                                |
| Roman D          | 6th   | Above                   | 5th<br>gRADE            | 6TH<br>ABOVE | 7th<br>GRADE | Print Student Invite<br>Reading Report |
|                  |       |                         |                         |              |              | View History                           |
|                  |       |                         |                         |              |              | Edit                                   |
|                  |       |                         |                         |              |              |                                        |

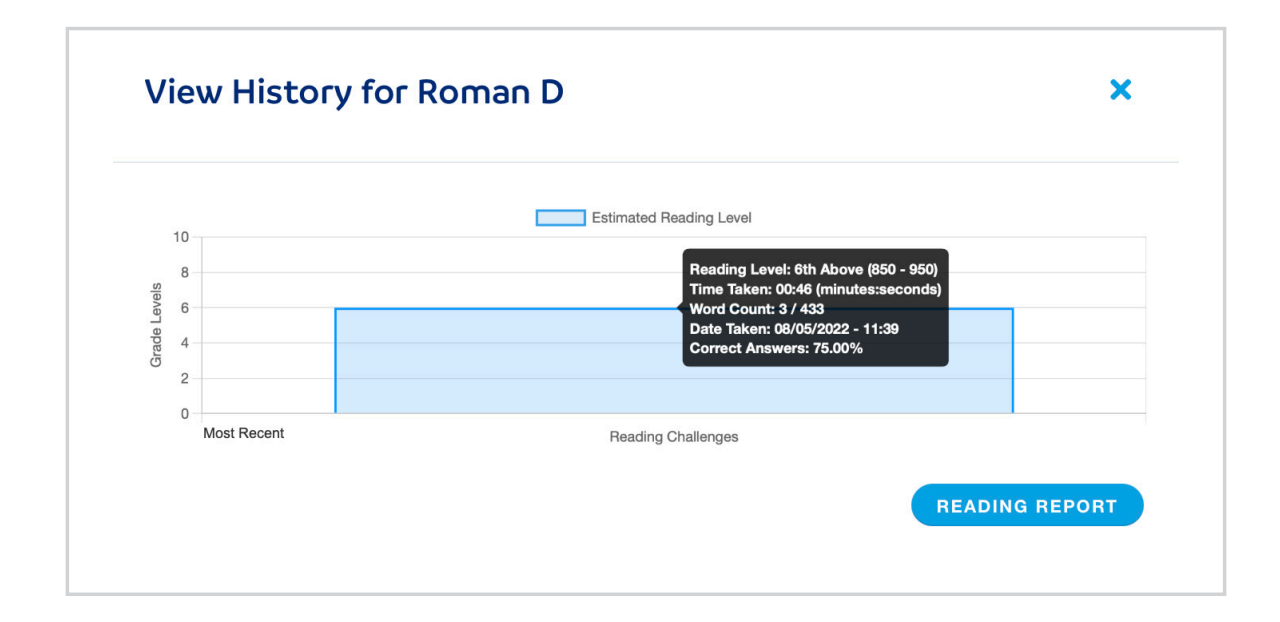

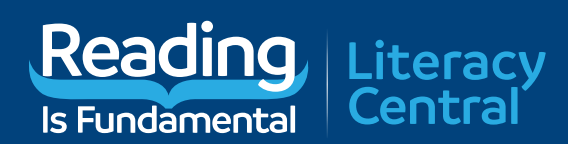

### From the Action Menu, the teacher or family can view the a reading report for a student.

| READING GROUP    |       |                         |                         |              | PRINT INVI | HELP 🛛               |
|------------------|-------|-------------------------|-------------------------|--------------|------------|----------------------|
| Student Settings |       |                         | Student Results         |              |            |                      |
| Name             | Grade | Estimated Reading Level | Student Reading Results |              |            | ACTIONS              |
| Roman D          | 6th   | Above                   | 5th<br>GRADE            | 6TH<br>ABOVE |            | Print Student Invite |
|                  |       |                         |                         |              |            | Reading Report       |
|                  |       |                         |                         |              |            | View History         |
|                  |       |                         |                         |              |            | Edit                 |
|                  |       |                         |                         |              |            |                      |

| Group: Rainbow Rea<br>Teacher: Mr. LaForg<br>Reading Challenges: | ding Room<br>e                                                               |
|------------------------------------------------------------------|------------------------------------------------------------------------------|
| Date Taken                                                       | 08/05/22                                                                     |
| Time Spent Reading                                               | 46s                                                                          |
| Passage Title                                                    | Dragon at Dawn                                                               |
| Reading Level of Challenge                                       | 6th Above (850 - 950)                                                        |
| Total Words                                                      | 3 / 433                                                                      |
| Words Selected                                                   | Appalachian,stomach,Appalachian                                              |
| Quiz Results                                                     | Percent Correct: 75%<br>Literal Correct: 1 / 2<br>Inferential Correct: 2 / 2 |